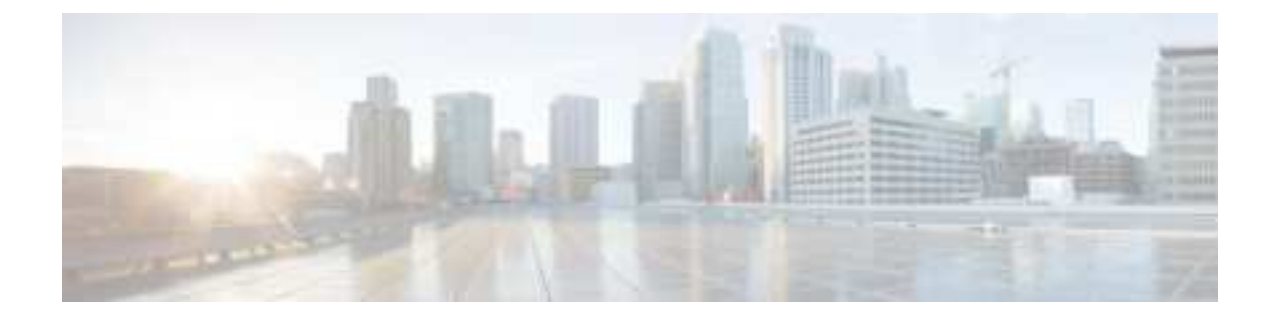

## **Cisco LoRaWAN Pluggable Interface Module**

- Module Overview, on page 1
- Installing the Pluggable Module, on page 3
- Guidelines and Limitations, on page 3
- Deployment Scenarios on the IR1101, on page 3
- Inventory Details Based on Deployment, on page 6
- LEDs, on page 7
- LPWA Interface Configuration, on page 8
- Common Packet Forwarder Application Hosting for LoRa Technology, on page 12
- Actility Packet Forwarder Application Hosting for LoRa Technology, on page 18
- Debug Commands, on page 30
- Regulatory and Compliance Information for the LoRaWAN Pluggable Interface Module, on page 30
- Antenna information

## **Module Overview**

The LoRa<sup>®</sup> name and associated logo are trademarks of Semtech Corporation or its subsidiaries. Semtech, the Semtech logo and LoRa<sup>®</sup> are registered trademarks of Semtech Corporation. LoRaWAN<sup>™</sup> is a trademark of Semtech Corporation.

#### LoRa®

LoRa<sup>®</sup> is a low power wide area network (LPWAN) RF physical layer modulation technology that offers long-distance wireless connectivity, excellent power efficiency, very high receiver sensitivity, and robust spectrum spreading. It operates on unlicensed Industrial, Scientific, and Medical (ISM) frequencies, for which 863 - 870 MHz spectrum and spectrum subsets are available for Europe, the Middle East, Africa, and India, and 902 - 928 MHz spectrum and spectrum subsets can be utilized in the Americas and in Asia-Pacific countries.

#### LoRa Alliance®

Wide Area networks for the Internet of Things. Launched at Mobile World Congress in 2015, the LoRa Alliance<sup>®</sup> is an open, non-profit association of Members that are developing and deploying Internet of Things ("IoT") solutions now.

#### LoRaWAN®

LoRaWAN<sup>®</sup> is a MAC (Media Access Control) protocol specification defined by the LoRa Alliance that complements the LoRa<sup>®</sup> physical layer. It is supported by an established ecosystem of LoRaWAN compliant devices that are available from multiple vendors, and which can be certified for interoperability by the LoRa Alliance.

#### The Cisco LoRaWAN Pluggable Interface Module

The Cisco LoRaWAN Pluggable Interface Module supports eight channels of LoRa connectivity.

There are two different P-LPWA modules:

- The P-LPWA-900 is designed for RF regional profile US915, AS923 and AU915 as defined by the LoRa Alliance RF regional profile specifications.
- The P-LPWA-800 is designed for the EU868, IND865 and RU864 RF regional profile as defined by the LoRa Alliance RF regional profile specifications.

The Cisco LoRaWAN pluggable modules can be managed by command line interface (CLI), or the Cisco IOS XE Web User Interface (WebUI).

The following image provides details for the Cisco LoRaWAN pluggable module:

Figure 1: Module Details

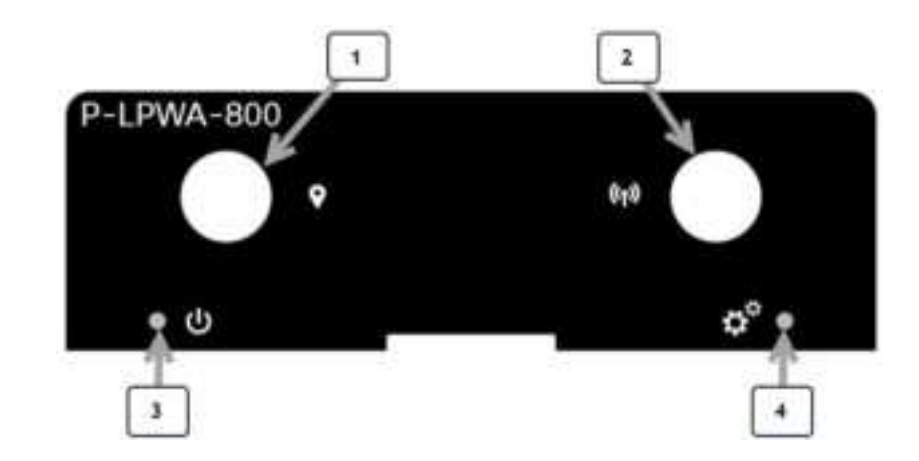

#### Table 1: Module Details

| Item | Description              |
|------|--------------------------|
| 1    | GNSS Connector SMA(f)    |
| 2    | LoRa RF Connector SMA(f) |

| Item | Description        |
|------|--------------------|
| 3    | Enable (power) LED |
| 4    | LoRa Status LED    |

## Installing the Pluggable Module

The Cisco LoRaWAN pluggable module is installed like all other pluggable modules. For an example of how to install the pluggable see Installing a Pluggable Module.

## **Guidelines and Limitations**

The Cisco LoRaWAN pluggable modules have the following guidelines and limitations:

- Support is available with IOS-XE release 17.9.1
- · Physical OIR is not supported

The following guidelines and limitations apply to the IR1101:

- The Cisco LoRaWAN module can be installed in the Base module and Expansion module
- The Cisco LoRaWAN module is supported in both the IRM-1100-SP and IRM-1100-SPMI expansion modules
- Only one Cisco LoRaWAN module is supported. Any combination of two or more Cisco LoRaWAN modules is not supported.

## **Deployment Scenarios on the IR1101**

The IR1101 has two sides that an expansion module can mount to. The top is called the Expansion side, and the bottom is called the Compute side. If the additional module is connected to the top, then it is referenced as the Expansion Module (EM) side. If the additional module is connected on the bottom, then it is referenced as the Compute Module (CM) side.

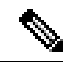

Note The CM side support will be added in a future release.

Functionality differs depending on which side the expansion module is attached to, how many, and types of expansion modules are in use.

Additional information can be found in the Cisco Catalyst IR1101 Rugged Series Router Software Configuration Guide.

#### Scenario One

In this scenario, the Cisco LoRaWAN module is installed directly into the IR1101 Base unit. See the following figure:

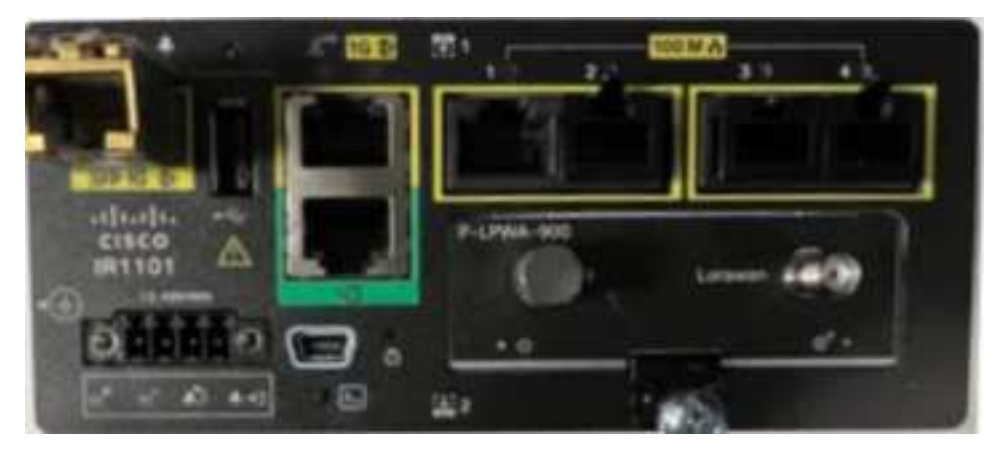

In this configuration the Cisco LoRaWAN module has full functionality. The interface numbering in this scenario is LORAWAN 0/1/0.

#### Scenario Two

In this scenario, the Cisco LoRaWAN module is mounted on the Expansion side, or the top. See the following figure:

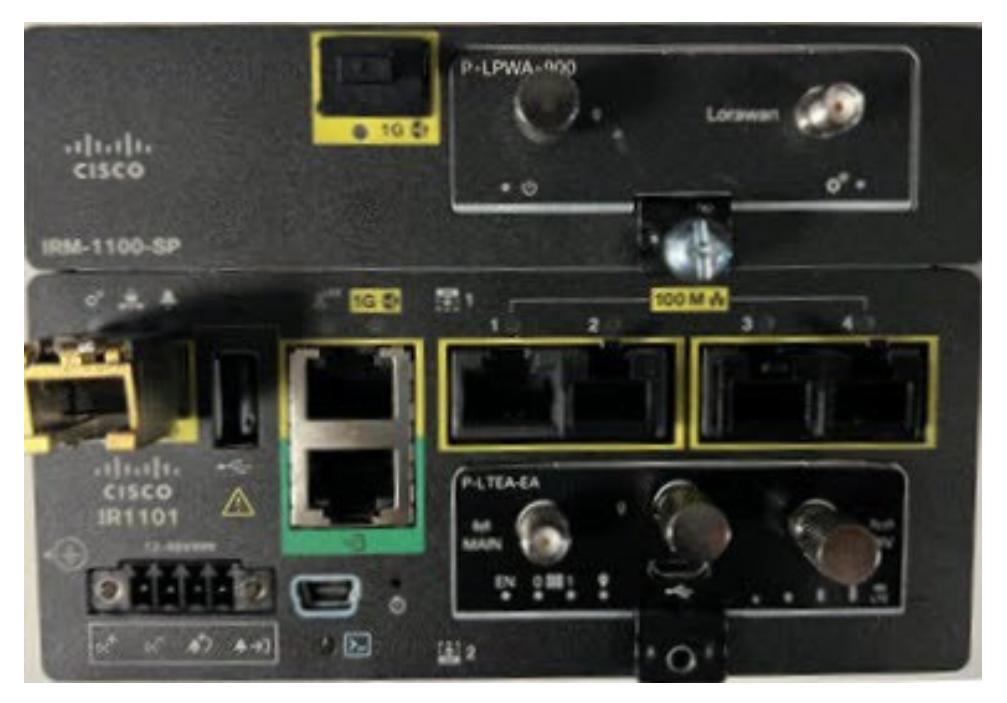

In this configuration the LoRaWAN module has full functionality. The interface numbering in this scenario is LORAWAN 0/3/0.

#### **Scenario Three**

In this scenario, the LoRaWAN module is installed on the Compute side, or the bottom. In addition, the scenario also has the IRM-1100-SPMI expansion module mounted on the Expansion side or the top. See the following figure:

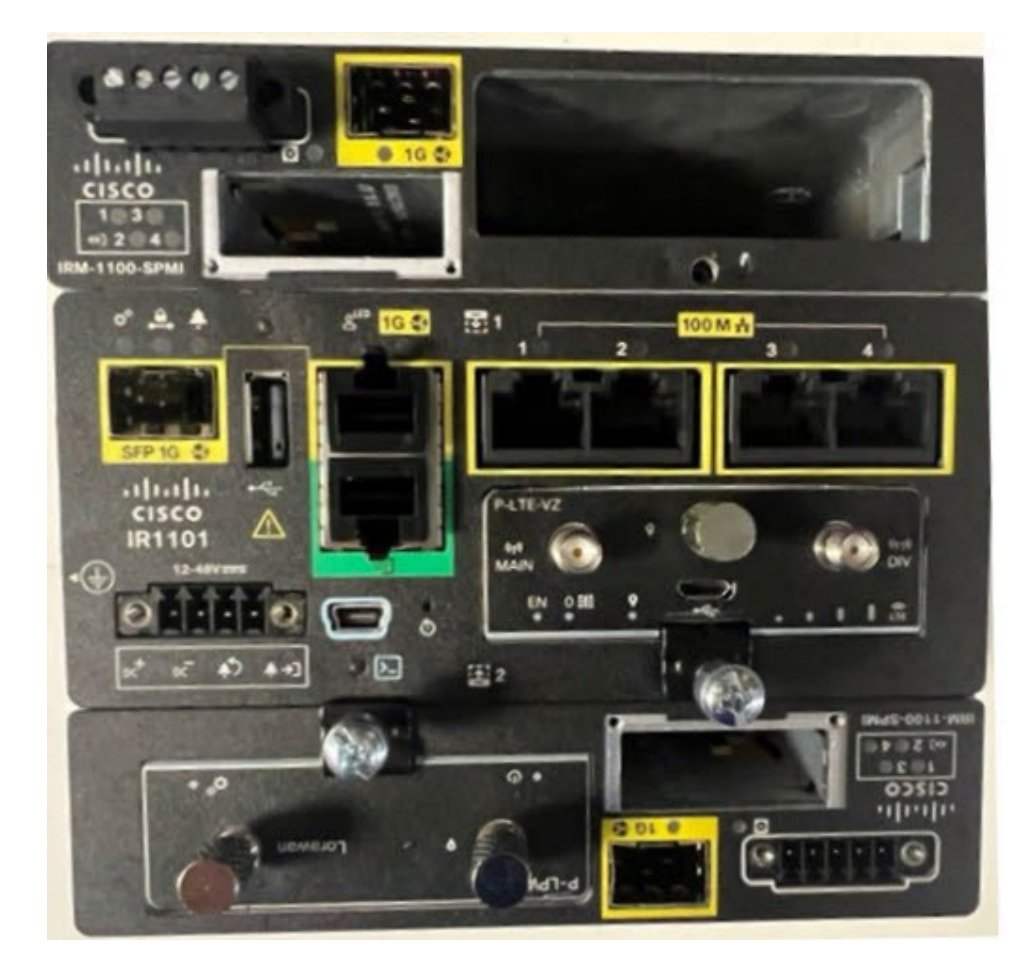

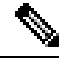

**Note** The Cisco LoRaWAN module installed on the CM side is not supported as part of the IOS XE 17.9 release, in a future release, the interface numbering will be LORAWAN 0/4/0.

#### **Scenario Four**

In this scenario, the Cisco LoRaWAN module is installed on the Expansion side, or the top. In addition, the scenario also has the IRM-1100-SPMI expansion module mounted on the Compute side or the bottom. See the following figure:

#### **REVIEW DRAFT - CISCO CONFIDENTIAL**

In this configuration the Cisco LoRaWAN module has full functionality. The interface numbering in this scenario is LORAWAN 0/3/0.

## **Inventory Details Based on Deployment**

The output of the different **show** commands will show different details based upon which side of the IR1101 base unit it is attached to.

Router# show inventory

NAME: "Modem on Cellular0/1/0", DESCR: "Sierra Wireless EM7455" PID: EM7455 , VID: 1.0 , SN: 356129070601460

NAME: "module subslot 0/3", DESCR: "P-LPWA-900 Module" PID: P-LPWA-900 , VID: V00 , SN: FOC25520G96

NAME: "Module 4 - Expansion Module", DESCR: "IR1100 expansion module with Pluggable slot and SFP" PID: IRM-1100-SP , VID: V02 , SN: FCW2544Z0M3 Router#

#### Router#show platform

Chassis type: IR1101-K9

| Slot    | Туре                      | State      | Insert time (ago)    |
|---------|---------------------------|------------|----------------------|
| 0 0/0   | IR1101-K9<br>IR1101-ES-6S | ok<br>ok   | 21:18:40<br>21:17:20 |
| 0/1     | P-LTEA-EA                 | ok         | 21:17:20             |
| 0/3     | P-LPWA-900                | ok         | 21:17:20             |
| RO      | IR1101-K9                 | ok, active | 21:18:40             |
| FO      | IR1101-K9                 | ok, active | 21:18:40             |
| PO      | PWR-12V                   | ok         | 21:18:05             |
| Router# |                           |            |                      |

#### Router#show ip int brief

| Interface            | IP-Address     | OK? Method | l Status | Protocol |
|----------------------|----------------|------------|----------|----------|
| GigabitEthernet0/0/0 | 172.27.127.211 | YES NVRAM  | up       | up       |
| FastEthernet0/0/1    | unassigned     | YES unset  | down     | down     |
| FastEthernet0/0/2    | unassigned     | YES unset  | down     | down     |
| FastEthernet0/0/3    | unassigned     | YES unset  | down     | down     |
| FastEthernet0/0/4    | unassigned     | YES unset  | down     | down     |
| GigabitEthernet0/0/5 | unassigned     | YES unset  | down     | down     |
| Cellular0/1/0        | unassigned     | YES NVRAM  | up       | up       |
| Cellular0/1/1        | unassigned     | YES NVRAM  | down     | down     |
| LORAWAN0/3/0         | unassigned     | YES NVRAM  | up       | up       |
| Async0/2/0           | unassigned     | YES unset  | up       | down     |
| Tunnel1              | unassigned     | YES unset  | up       | down     |
| Tunnel11             | 31.31.31.1     | YES NVRAM  | up       | up       |
| Tunnel12             | 30.30.30.1     | YES NVRAM  | up       | up       |
| VirtualPortGroup0    | 192.168.2.1    | YES NVRAM  | up       | up       |
| Vlan1                | unassigned     | YES unset  | up       | down     |
| Router#              |                |            |          |          |

## LEDs

There are two LEDs on the front associated with the PIM module. See the image in the Overview.

The following tables describe the LEDs:

| Enable LED | Description                    |
|------------|--------------------------------|
| Green      | Operational with the radio on. |
| Amber      | Module is powering up.         |
| Off        | No power.                      |

| LoRa Status LED | Description                                                      |
|-----------------|------------------------------------------------------------------|
| Green           | PIM fully configured without issues. LoRa Interface Operational. |
| Red             | PIM interface error encountered, or issues during configuration. |
| Off             | PIM not fully configured.                                        |

The LED status is also available through the CLI.

```
Router#show led
SYSTEM LED : Green
Custom LED : Off
VPN LED : Off
ALARM LED : Off
GigabitEthernet0/0/0 LED : On
FastEthernet0/0/1 LED : Off
FastEthernet0/0/2
                     LED : Off
                  LED : Off
LED : Off
FastEthernet0/0/3
FastEthernet0/0/4
GigabitEthernet0/0/5 LED : Off
EM Module digital I/O 1 LED : Off
EM Module digital I/O 2 LED : Off
EM Module digital I/O 3 LED : Off
EM Module digital I/O 4 LED : Off
LORAWAN0/3/0
LORAWAN module Power LED : On
*Cellular 0/3*
LTE module Enable LED : Green
LTE module SIM 0 LED : Green
LTE module SIM 1 LED : Off
LTE module GPS LED : Off
LTE module RSSI 0 LED : Off
LTE module RSSI 1 LED : Off
LTE module RSSI 2 LED : Off
LTE module RSSI 3 LED : Off
Router#
```

## LPWA Interface Configuration

The P-LPWA-800 and P-LPWA-900 modules can be managed by command line interface (CLI), or the Cisco IOS XE Web User Interface (WebUI).

### **CPF Configuration Steps**

Additional information can be found at Managing Packet Forwarder.

Follow these steps to configure the interface.

#### **Command or Action** Purpose Enters global configuration mode. Step 1 configure terminal Example: Router# configure terminal Step 2 int loraWAN interface Enters LoraWan interface config mode. Example: Router(config) # int loraWAN 0/1/0 Step 3 common-packet-forwarder profile Configures parameters for the CPF. Example: Router(config-if) # common-packet-forwarder profile Step 4 region-channel-plan <number> Configures the regional channel plan code. Example: Router(config-if-lorawan-cpf)#region-channel-plan US915 gateway-id <number> Configures gateway id used for CPF. Step 5 Example: Router(config-if-lorawan-cpf)# gateway-id 69 Step 6 Ins-ip <*ip*-address> Configures Lora network server IP address. Example: Router(config-if-lorawan-cpf)#lns-ip 172.27.127.209 Step 7 **Ins-port** <*port-number*> Configures Lora network server port number. Example: Router(config-if-lorawan-cpf)# 1ns-port 6080 Starts the CPF. Step 8 cpf enable Example: Note It will ONLY take effect after exiting from current sub-mode. Router(config-if-lorawan-cpf)# cpf enable Exits the CPF profile block and updates the configuration. Step 9 exit Example: Router(config-if-lorawan-cpf)# exit Exits from interface config mode. Step 10 exit Example: Router(config-if)# exit

#### Procedure

#### **REVIEW DRAFT - CISCO CONFIDENTIAL**

|         | Command or Action | Purpose                 |
|---------|-------------------|-------------------------|
| Step 11 | exit              | Exits from config mode. |
|         | Example:          |                         |
|         | Router# exit      |                         |

### **Default Configuration**

The following is an example of a default configuration for the lorawan interface.

```
Router#sh run int lorawan 0/3/0
Building configuration...
Current configuration : 192 bytes
!
interface LORAWAN0/3/0
no ip address
common-packet-forwarder profile
 gateway-id 69
 lns-ip 172.27.127.209
 lns-port 6080
 cpf enable
arp timeout 0
no mop enabled
no mop sysid
end
Router#
```

### Configuring the Interface using the WebUI

Use the following steps to configure the Cisco lorawan interface through the WebUI.

**Step 1** After launching the WebUI, navigate to **Configuration > LoRaWAN**.

|                | A Lord Lord Lords                                                                                                    |                                         |                                                                                                    |       |                           |
|----------------|----------------------------------------------------------------------------------------------------|-----------------------------------------|----------------------------------------------------------------------------------------------------|-------|---------------------------|
| All Destroyers |                                                                                                    |                                         |                                                                                                    |       |                           |
| 100.00         |                                                                                                    |                                         |                                                                                                    |       |                           |
| 10 A           |                                                                                                    |                                         |                                                                                                    |       |                           |
|                | -                                                                                                    |                                         |                                                                                                    |       |                           |
|                |                                                                                                    |                                         |                                                                                                    | -     |                           |
|                |                                                                                                    | -                                       |                                                                                                    |       |                           |
|                | 1 1 1 1 1 1 1 1 1 1 1 1 1 1 1 1 1 1 1                                                                                                    | -                                       | and the second second s | 100   |                           |
|                |                                                                                                    | 1 1                                     | -                                                                                                    |       |                           |
|                | and the second second se | 1941                                    | -                                                                                                    | 1.100 | 184                       |
|                | -                                                                                                    | 100000000000000000000000000000000000000 |                                                                                                    |       | - the state of the second |
|                |                                                                                                    | a la factoria da                        |                                                                                                    |       |                           |
|                |                                                                                                    |                                         |                                                                                                    |       |                           |
|                |                                                                                                    | and the second                          |                                                                                                    |       |                           |
|                |                                                                                                    |                                         |                                                                                                    |       |                           |
| -              |                                                                                                    | a pair                                  |                                                                                                    |       |                           |
|                |                                                                                                    | a contract                              |                                                                                                    |       |                           |
|                | -                                                                                                    |                                         |                                                                                                    |       |                           |
|                |                                                                                                    | 0-11-1-1-1                              | tem-                                                                                                    |       |                           |

For details about using the WebUI, see Web User Interface (WebUI) in the IR1101 Software Configuration Guide.

Step 2

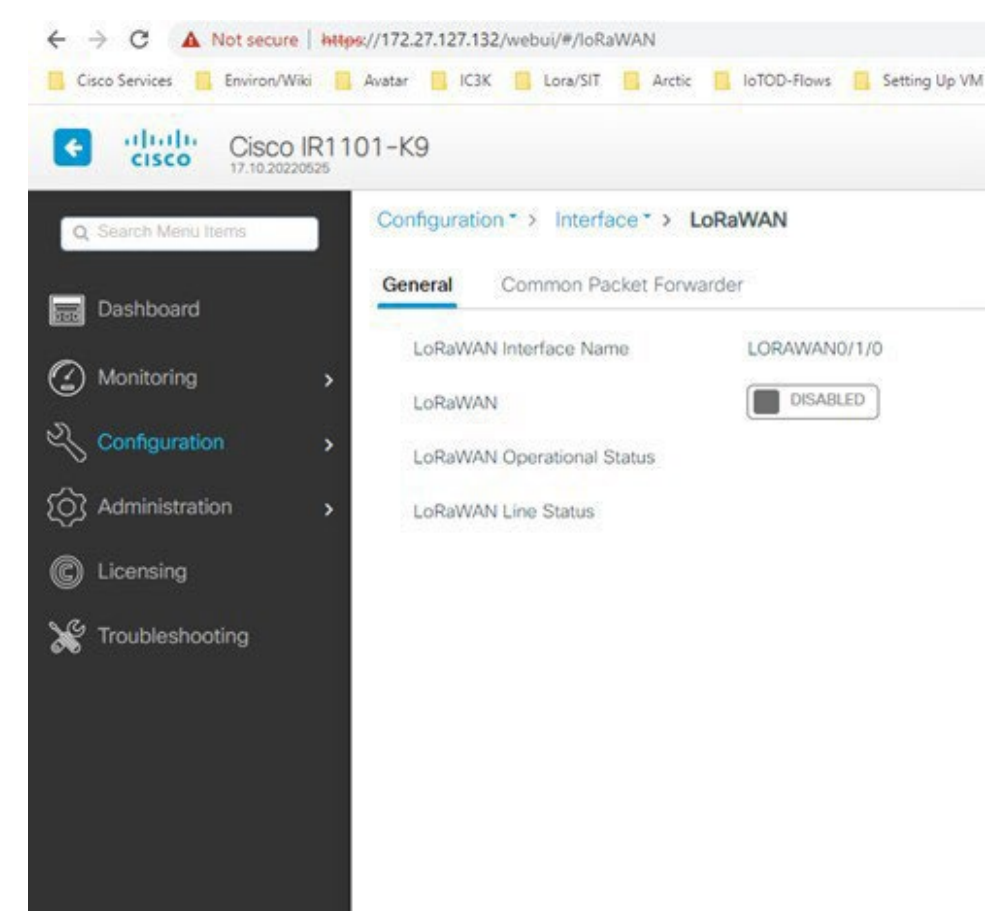

Double click on the LoRaWAN interface.

Step 3 Enable the Cisco lorawan interface.

| A C R deliver. In |        | the stand in the second second second | 1 1 1 1 1 1 1 |
|-------------------|--------|---------------------------------------|---------------|
| 0 111 Heat        | 171.99 |                                       |               |
| -                 |        | inan.                                 |               |
| °                 |        |                                       |               |
| · · ·             |        |                                       |               |
|                   |        |                                       |               |
|                   |        |                                       |               |
|                   |        |                                       |               |
|                   |        |                                       |               |
|                   |        |                                       |               |

Click on the Common Packet Forwarder tab to add the CPF configurations. Step 4

#### **REVIEW DRAFT - CISCO CONFIDENTIAL**

| A I R ALTONIA | In In Lat 1 - T   |                                                                                                    | <br> |  | (C. C. + + + (m)) |
|---------------|-------------------|----------------------------------------------------------------------------------------------------|------|--|-------------------|
| 0 == ====     | 10.44             |                                                                                                    |      |  |                   |
|               |                   | -                                                                                                    |      |  |                   |
| B             | and pass here and |                                                                                                    |      |  | -                 |
|               |                   |                                                                                                    | <br> |  |                   |
| 1             |                   |                                                                                                    |      |  |                   |
|               |                   |                                                                                                    |      |  |                   |
|               |                   |                                                                                                    |      |  |                   |
| A DECK        |                   |                                                                                                    |      |  |                   |
|               |                   |                                                                                                    |      |  |                   |
|               |                   | and the second second s |      |  |                   |
|               |                   |                                                                                                    |      |  |                   |
|               |                   |                                                                                                    |      |  |                   |
|               |                   |                                                                                                    |      |  |                   |
|               |                   |                                                                                                    |      |  |                   |
|               |                   | -                                                                                                    |      |  |                   |
|               |                   |                                                                                                    |      |  |                   |
|               |                   |                                                                                                    |      |  |                   |
|               |                   |                                                                                                    |      |  |                   |
|               |                   |                                                                                                    |      |  |                   |

**Step 5** Add the CPF configurations and enable the Common Packet Forwarder Admin Status to ENABLED.

| <br>Contraction is former a subset                                                                                                    |                                       |                                                                                                    |  |
|----------------------------------------------------------------------------------------------------|---------------------------------------|----------------------------------------------------------------------------------------------------|--|
| the summaries                                                                                                    |                                       |                                                                                                    |  |
|                                                                                                    |                                       |                                                                                                    |  |
| Concession of the local division of the local division of the loca |                                       | Annual Annual Annual Annual Annual Annual Annual Annual Annual Annual Annual Annual Annual Annual Annual Annual |  |
|                                                                                                    |                                       |                                                                                                    |  |
| 1000                                                                                                    | -                                     |                                                                                                    |  |
|                                                                                                    |                                       |                                                                                                    |  |
| -                                                                                                    | #7073                                 |                                                                                                    |  |
| and the second second s | 1000                                  |                                                                                                    |  |
| and the second second s | 100 C 100                             |                                                                                                    |  |
|                                                                                                    |                                       |                                                                                                    |  |
| The Court of the P                                                                                                    | 100                                   |                                                                                                    |  |
|                                                                                                    | 1 1 1 1 1 1 1 1 1 1 1 1 1 1 1 1 1 1 1 |                                                                                                    |  |
|                                                                                                    |                                       |                                                                                                    |  |
|                                                                                                    |                                       |                                                                                                    |  |

#### What to do next

For the Application deployment process using the Local Manager, please refer to Cisco IOx Local Manager Workflows.

## Common Packet Forwarder Application Hosting for LoRa Technology

To configure application hosting, enable IOx and configure a VirtualPortGroup to a Layer 3 data port. These steps are described in the following sections.

### **Enable IOx**

Perform the following steps to enable access to Cisco IOx Local Manager. IOx Local Manager provides a web-based user interface that you can use to manage, administer, monitor, and troubleshoot apps on the host system, and to perform a variety of related activities.

#### Procedure

|        | Command or Action                                                      | Purpose                                                                |
|--------|------------------------------------------------------------------------|------------------------------------------------------------------------|
| Step 1 | Enable                                                                 | Enable privileged EXEC mode                                            |
|        | Example:                                                               |                                                                        |
|        | Router> <b>enable</b>                                                  |                                                                        |
| Step 2 | configure terminal                                                     | Enters global configuration mode.                                      |
|        | Example:                                                               |                                                                        |
|        | Router#configure terminal                                              |                                                                        |
| Step 3 | iox                                                                    | Enable Cisco IOx                                                       |
|        | Example:                                                               |                                                                        |
|        | Router(config)#iox                                                     |                                                                        |
| Step 4 | ip http server                                                         | Enable the HTTP server on your IPv4 or IPv6 system.                    |
|        | Example:                                                               |                                                                        |
|        | Router(config)# <b>ip http server</b>                                  |                                                                        |
| Step 5 | ip http secure-server                                                  | Enable a secure HTTP (HTTPS) server.                                   |
|        | Example:                                                               |                                                                        |
|        | Router(config)#ip http secure-server                                   |                                                                        |
| Step 6 | username name privilege level password {0   7                          | Establish a username-based authentication system and                   |
|        | user-password { encrypted-password                                     | privilege level. The username privilege level must be configured as 15 |
|        | Example:                                                               |                                                                        |
|        | <pre>Router(config)#username cisco privilege 15 password 0 cisco</pre> |                                                                        |
| Step 7 | end                                                                    | Exit the interface configuration mode and return to the                |
|        | Example:                                                               | privileged EXEC mode.                                                  |
|        | Router(config-if)# <b>end</b>                                          |                                                                        |

### Configure a VirtualPortGroup to a Layer 3 Data Port

Multiple Layer 3 data ports can be routed to one or more VirtualPortGroups or containers. A VirtualPortGroup interface is a virtual interface that connects the application hosting network to the IOS routing domain. VirutalPortGroups and Layer 3 data ports must be on different subnets.

#### **REVIEW DRAFT - CISCO CONFIDENTIAL**

#### Procedure

|         | Command or Action                                         | Purpose                                                  |
|---------|-----------------------------------------------------------|----------------------------------------------------------|
| Step 1  | Enable                                                    | Enable privileged EXEC mode                              |
|         | Example:                                                  |                                                          |
|         | Router> enable                                            |                                                          |
| Step 2  | configure terminal                                        | Enters global configuration mode.                        |
|         | Example:                                                  |                                                          |
|         | Router# configure terminal                                |                                                          |
| Step 3  | ip routing                                                | Enable IP routing. The ip routing command must be        |
|         | Example:                                                  | enabled to allow external routing on Layer 3 data ports. |
|         | Router(config)#ip routing                                 |                                                          |
| Step 4  | interface type number                                     | Configure an interface and enter interface configuration |
|         | Example:                                                  | mode.                                                    |
|         | Router(config)#interface gigabitethernet 0/0/0            |                                                          |
| Step 5  | no switchport                                             | Place the interface in Layer 3 mode and make it operate  |
|         | Example:                                                  | more like a router interface than a switch port.         |
|         | Router(config-if)#no switchport                           |                                                          |
| Step 6  | ip address ip-address mask                                | Configure an IP address for the interface.               |
|         | Example:                                                  |                                                          |
|         | Router(config)#ip address 10.1.1.1 255.255.255.0          |                                                          |
| Step 7  | exit                                                      | Exit interface configuration mode and return to global   |
|         | Example:                                                  | configuration mode.                                      |
|         | Router(config-if)# <b>exit</b>                            |                                                          |
| Step 8  | interface type number                                     | Configure an interface and enter interface configuration |
|         | Example:                                                  | mode.                                                    |
|         | Router(config)#interface virtualportgroup 0               |                                                          |
| Step 9  | ip address ip-address mask                                | Exit interface configuration mode and return to global   |
|         | Example:                                                  | configuration mode.                                      |
|         | Router(config-if)#ip address 192.168.0.1<br>255.255.255.0 |                                                          |
| Step 10 | end                                                       | Exit interface configuration mode and return to global   |
|         | Example:                                                  | configuration mode.                                      |
|         | Router(config-if)# <b>end</b>                             |                                                          |

## **Configure Application Networking**

Application vNIC interface is the standard Ethernet interface inside the container that connects to the platform data plane for the application to send and receive packets.

#### Procedure

| Step 1       Enable       Enable         Example:       Enable       Enable privileged EXEC mode         Router> enable       Enable       Enable privileged EXEC mode         Step 2       configure terminal       Enters global configuration mode, and then enter configuration commands, one per line. Press CTRL-Z whe you are finished entering configuration commands.         Step 3       app-hosting appid app1       Configure the application and enter the application configuration mode. |        | Command or Action                                                                            | Purpose                                                  |
|----------------------------------------------------------------------------------------------------|--------|----------------------------------------------------------------------------------------------|----------------------------------------------------------|
| Example:<br>Router> enable       Example:         Step 2       configure terminal<br>Example:<br>Router#configure terminal       Enters global configuration mode, and then enter<br>configuration commands, one per line. Press CTRL-Z whe<br>you are finished entering configuration commands.         Step 3       app-hosting appid app1<br>Example:       Configure the application and enter the application<br>configuration mode.                                                                | Step 1 | Enable                                                                                       | Enable privileged EXEC mode                              |
| Router> enable       Enters global configuration mode, and then enter configuration commands, one per line. Press CTRL-Z where you are finished entering configuration commands.         Step 3       app-hosting appid app1       Configure the application and enter the application configuration mode.                                                                                                    |        | Example:                                                                                     |                                                          |
| Step 2       configure terminal       Enters global configuration mode, and then enter configuration commands, one per line. Press CTRL-Z who you are finished entering configuration commands.         Step 3       app-hosting appid app1       Configure the application and enter the application configuration mode.                                                                                                    |        | Router> enable                                                                               |                                                          |
| Example:       configuration commands, one per line. Press CTRL-Z when you are finished entering configuration commands.         Step 3       app-hosting appid app1       Configure the application and enter the application configuration configuration mode.                                                                                                    | Step 2 | configure terminal                                                                           | Enters global configuration mode, and then enter         |
| Router#configure terminal     Step 3     app-hosting appid app1     Configure the application and enter the application configuration mode.                                                                                                    |        | Example:                                                                                     | configuration commands, one per line. Press CTRL-Z when  |
| Step 3     app-hosting appid app1     Configure the application and enter the application configuration mode.                                                                                                    |        | Router#configure terminal                                                                    | you are minimed entering configuration commands.         |
| Example:                                                                                                    | Step 3 | app-hosting appid app1                                                                       | Configure the application and enter the application      |
|                                                                                                    |        | Example:                                                                                     | configuration mode.                                      |
| Router(config)#app-hosting appid app1                                                                                                    |        | Router(config)#app-hosting appid app1                                                        |                                                          |
| Step 4app-vnic optionsConfigure the application interface and the gateway of the                                                                                                    | Step 4 | app-vnic options                                                                             | Configure the application interface and the gateway of   |
| Example: application.                                                                                                    |        | Example:                                                                                     | application.                                             |
| Router(config-app-hosting)#app-vnic gateway0<br>virtualportgroup 0 guest-interface 0                                                                                                    |        | Router(config-app-hosting)# <b>app-vnic gateway0</b><br>virtualportgroup 0 guest-interface 0 |                                                          |
| Step 5guest-ipaddress ip-address maskConfigure the application Ethernet interface IP address.                                                                                                    | Step 5 | guest-ipaddress ip-address mask                                                              | Configure the application Ethernet interface IP address. |
| Example:                                                                                                    |        | Example:                                                                                     |                                                          |
| Router(config-app-hosting-gateway0)#guest-ipaddress<br>192.168.0.2 netmask 255.255.255.0                                                                                                    |        | Router(config-app-hosting-gateway0)#guest-ipaddress<br>192.168.0.2 netmask 255.255.255.0     |                                                          |
| Step 6app-default-gateway optionsConfigure the default gateway for the application.                                                                                                    | Step 6 | app-default-gateway options                                                                  | Configure the default gateway for the application.       |
| Example:                                                                                                    |        | Example:                                                                                     |                                                          |
| Router(config-app-hosting-gateway0)#app-default-gateway 192.168.0.1 guest-interface 0                                                                                                    |        | Router(config-app-hosting-gateway0)#app-default-gateway<br>192.168.0.1 guest-interface 0     |                                                          |
| Step 7     end     Exit the global configuration mode and return to the                                                                                                    | Step 7 | end                                                                                          | Exit the global configuration mode and return to the     |
| Example: privileged EXEC mode.                                                                                                    |        | Example:                                                                                     | privileged EXEC mode.                                    |
| Router# <b>end</b>                                                                                                    |        | Router# <b>end</b>                                                                           |                                                          |

### **Application Lifecycle Management**

I

This section describes the process of installing and uninstalling apps.

#### **REVIEW DRAFT - CISCO CONFIDENTIAL**

#### Procedure

|                                | Command or Action                                                       | Purpose                                                                                                    |
|--------------------------------|-------------------------------------------------------------------------|----------------------------------------------------------------------------------------------------|
| Step 1                         | Enable                                                                  | Enable privileged EXEC mode                                                                                            |
|                                | Example:                                                                |                                                                                                    |
|                                | Router> enable                                                          |                                                                                                    |
| Step 2                         | configure terminal                                                      | Enters global configuration mode, and then enter                                                                       |
|                                | Example:                                                                | you are finished entering configuration commands.                                                                      |
|                                | Router# configure terminal                                              |                                                                                                    |
| Step 3                         | <b>app-hosting install appid</b> <i>application-name</i> <b>package</b> | Installs an app from the specified location. The app can be                                                            |
|                                | package-pain                                                            | bootflash, and usbflash0.                                                                                              |
|                                | Example:<br>Router (config) #app-hosting install appid CPFAPP           |                                                                                                    |
|                                | package flash:cpfv5.tar                                                 |                                                                                                    |
| Step 4                         | app-hosting activate appid application-name                             | Activate the application. This command validates all                                                                   |
|                                | Example:                                                                | application resource requests, and if all resources are available, activates the application. If all resources are not |
|                                | Router#app-hosting activate appid CPFAPP                                | available, the activation fails.                                                                                       |
| Step 5                         | app-hosting start appid application-name                                | Start the application. This command activates the application                                                          |
|                                | Example:                                                                | start-up scripts.                                                                                                    |
|                                | Router#app-hosting start appid CPFAPP                                   |                                                                                                    |
| Step 6                         | app-hosting stop appid application-name                                 | Stop the application.                                                                                                  |
|                                | Example:                                                                |                                                                                                    |
|                                | Router#app-hosting stop appid CPFAPP                                    |                                                                                                    |
| Step 7                         | app-hosting deactivate appid application-name                           | Deactivates all resources that are allocated for the                                                                   |
|                                | Example:                                                                | application.                                                                                                    |
|                                | Router#app-hosting deactivate appid CPFAPP                              |                                                                                                    |
| Step 8 app-hosting uninstall a | app-hosting uninstall appid application-name                            | Uninstalls all packaging and images that are stored and                                                                |
|                                | Example:                                                                | removes all changes and updates to the application.                                                                    |
|                                | Router(config)#app-hosting uninstall appid CPFAPP                       |                                                                                                    |

## Verifying the Application Hosting Configuration

This section shows commands to verify the application hosting configuration.

#### Display the status of all IOx services

Router#show iox-service

IOx Infrastructure Summary:

I

#### **REVIEW DRAFT - CISCO CONFIDENTIAL**

```
IOx service (CAF): RunningIOx service (HA): Not SupportedIOx service (IOxman): RunningIOx service (Sec storage): RunningLibvirtd 5.5.0: RunningDockerd v19.03.13-ce: Running
```

Router#

#### Display detailed information about the application

| Router#show app-ho                           | sting detail    |          |                                  |
|----------------------------------------------|-----------------|----------|----------------------------------|
| pp id                                        |                 | : cp     |                                  |
| Owner                                        |                 | : iox    |                                  |
| State                                        |                 | : RUNNIN | G                                |
| Application                                  |                 |          |                                  |
| Туре                                         |                 | : docker |                                  |
| Name                                         |                 | : cpf    |                                  |
| Version                                      |                 | : vl     |                                  |
| Description                                  |                 | : buildk | it.dockerfile.vO                 |
| Author                                       |                 | :        |                                  |
| Path                                         |                 | : bootfl | ash:cpfv5.tar                    |
| URL Path                                     |                 | :        |                                  |
| Multicast                                    |                 | : yes    |                                  |
| Activated profile                            | e name          | :custom  |                                  |
| Resource reservati                           | on              |          |                                  |
| Memory                                       |                 | :128 MB  |                                  |
| Disk                                         |                 | :10 MB   |                                  |
| CPU                                          |                 | :400 uni | ts                               |
| CPU-percent                                  |                 | :35 %    |                                  |
| VCPU                                         |                 | 1        |                                  |
| Profile Name<br><br>Attached devices<br>Type | CPU (ur<br>Name | nit) Mem | ory(MB) Disk(MB)<br>             |
| serial/shell                                 | iox console     | shell    | serial0                          |
| serial/aux                                   | iox console     | _ono     | serial1                          |
| serial/syslog                                | iox syslog      | -        | serial2                          |
| serial/trace                                 | iox_trace       |          | serial3                          |
| Network interfaces                           |                 |          |                                  |
|                                              |                 |          |                                  |
| eth0:                                        |                 |          |                                  |
| MAC address                                  | :               | 52:54:dd | :f2:f4:87                        |
| IPv4 address                                 | :               | 192.168. | 0.9                              |
| IPv6 address                                 | :               | :        |                                  |
| Network name                                 | :               | VPGO     |                                  |
| Docker                                       |                 |          |                                  |
| Run-time informati                           | on              |          |                                  |
| Command                                      | :               |          |                                  |
| Entry-point                                  | :               | /station | /cpf                             |
| Run options in u                             | ise :           | device   | /dev/lorawan_ttyl:/dev/ttyACMO - |
| /bootflash/lorawan                           | _0:/cpf/        |          |                                  |
| Package run opti                             | ions :          |          |                                  |

Actility Packet Forwarder Application Hosting for LoRa Technology

#### **REVIEW DRAFT - CISCO CONFIDENTIAL**

```
Application health information
Status 0
Last probe error :
Last probe output :
```

Display the list of applications and their statuses

#### Use the Console command to connect to the application

Press Ctrl+C three times to disconnect the console.

```
Router# app-hosting app-hosting connect appid CPFAPP console
Connected to appliance. Exit using ^c^cc
root@ir510-lxc:~#
root@ir510-lxc:~#
root@ir510-lxc:~#
root@ir510-lxc:~#
root@ir510-lxc:~#
root@ir510-lxc:~#
```

## Actility Packet Forwarder Application Hosting for LoRa Technology

Prerequisites for configuring application hosting. There is a new process for ssh key sharing between the container and host.

Perform the following on the host:

Add a username and password.

```
config terminal
username actility privilege 15 password 0 actilityPassword
exit
```

Run the docker container with the following options:

- -- device /dev/ttyACM0:/dev/ttyACM0
- --env HOST\_IP\_ADDR=192.168.42.11
- --env HOST\_USER=actility
- --env HOST\_SETUP\_PASSWORD=actilityPassword

In the docker container options above, note the default ip address, username, and password. Change these to match your configuration.

**Note** After the first installation you do not have a password for the actility user (username actility privilege 15). If you want to reinstall the lrr, you will have to set **username actility privilege 15 password 0** *actilityPassword* again.

To configure application hosting, enable IOx and configure a VirtualPortGroup to a Layer 3 data port. These steps are described in the following sections.

### **Enable IOx**

L

Perform the following steps to enable access to Cisco IOx Local Manager. IOx Local Manager provides a web-based user interface that you can use to manage, administer, monitor, and troubleshoot apps on the host system, and to perform a variety of related activities.

|        |                                                      | •                                                       |
|--------|------------------------------------------------------|---------------------------------------------------------|
|        | Command or Action                                    | Purpose                                                 |
| Step 1 | Enable                                               | Enable privileged EXEC mode                             |
|        | Example:                                             |                                                         |
|        | Router> <b>enable</b>                                |                                                         |
| Step 2 | configure terminal                                   | Enters global configuration mode.                       |
|        | Evennler                                             |                                                         |
|        | Example:                                             |                                                         |
|        | Router#configure terminal                            |                                                         |
| Step 3 | iox                                                  | Enable Cisco IOx                                        |
|        | Example:                                             |                                                         |
|        | Router (config) # <b>iox</b>                         |                                                         |
| Step 4 | ip http server                                       | Enable the HTTP server on your IPv4 or IPv6 system.     |
|        | Example:                                             |                                                         |
|        | Router (config) #ip http server                      |                                                         |
|        |                                                      |                                                         |
| Step 5 | ip http secure-server                                | Enable a secure HTTP (HTTPS) server.                    |
|        | Example:                                             |                                                         |
|        | Router(config)#ip http secure-server                 |                                                         |
| Step 6 | username name privilege level password {0   7        | Establish a username-based authentication system and    |
| •      | user-password } encrypted-password                   | privilege level. The username privilege level must be   |
|        | Example:                                             | configured as 15.                                       |
|        | Router(config) #username cisco privilege 15 password |                                                         |
|        | 0 cisco                                              |                                                         |
| Step 7 | end                                                  | Exit the interface configuration mode and return to the |
|        | Example:                                             | privileged EXEC mode.                                   |
|        |                                                      |                                                         |

#### Procedure

I

#### **REVIEW DRAFT - CISCO CONFIDENTIAL**

| Command or Action             | Purpose |
|-------------------------------|---------|
| Router(config-if)# <b>end</b> |         |

## Configure a VirtualPortGroup to a Layer 3 Data Port

Multiple Layer 3 data ports can be routed to one or more VirtualPortGroups or containers. A VirtualPortGroup interface is a virtual interface that connects the application hosting network to the IOS routing domain. VirutalPortGroups and Layer 3 data ports must be on different subnets.

|        | Command or Action                              | Purpose                                                  |
|--------|------------------------------------------------|----------------------------------------------------------|
| Step 1 | Enable                                         | Enable privileged EXEC mode                              |
|        | Example:                                       |                                                          |
|        | Router> enable                                 |                                                          |
| Step 2 | configure terminal                             | Enters global configuration mode.                        |
|        | Example:                                       |                                                          |
|        | Router# configure terminal                     |                                                          |
| Step 3 | ip routing                                     | Enable IP routing. The ip routing command must be        |
|        | Example:                                       | enabled to allow external routing on Layer 3 data ports. |
|        | Router(config)#ip routing                      |                                                          |
| Step 4 | interface type number                          | Configure an interface and enter interface configuration |
|        | Example:                                       | mode.                                                    |
|        | Router(config)#interface gigabitethernet 0/0/0 |                                                          |
| Step 5 | no switchport                                  | Place the interface in Layer 3 mode and make it operate  |
|        | Example:                                       | more like a router interface than a switch port.         |
|        | Router(config-if)#no switchport                |                                                          |
| Step 6 | ip address dhcp                                | Configure an IP address for the interface.               |
|        | Example:                                       |                                                          |
|        | Router(config)#ip address dhcp                 |                                                          |
| Step 7 | exit                                           | Exit interface configuration mode and return to global   |
|        | Example:                                       | configuration mode.                                      |
|        | Router(config-if)# <b>exit</b>                 |                                                          |
| Step 8 | interface type number                          | Configure an interface and enter interface configuration |
|        | Example:                                       | mode.                                                    |
|        | Router(config)#interface virtualportgroup 0    |                                                          |

Procedure

|         | Command or Action                                         | Purpose                                                                    |
|---------|-----------------------------------------------------------|----------------------------------------------------------------------------|
| Step 9  | ip address ip-address mask<br>Example:                    | Exit interface configuration mode and return to global configuration mode. |
|         | Router(config-if)#ip address 192.168.2.1<br>255.255.255.0 |                                                                            |
| Step 10 | end<br>Example:<br>Router(config-if)#end                  | Exit interface configuration mode and return to global configuration mode. |

## **Configure Application Networking**

Application vNIC interface is the standard Ethernet interface inside the container that connects to the platform data plane for the application to send and receive packets.

|        | Command or Action                                                                                                    | Purpose                                                                                                    |
|--------|----------------------------------------------------------------------------------------------------|----------------------------------------------------------------------------------------------------|
| Step 1 | Enable<br>Example:<br>Router> enable                                                                                                    | Enable privileged EXEC mode                                                                                                    |
| Step 2 | <pre>configure terminal Example: Router#configure terminal</pre>                                                                          | Enters global configuration mode, and then enter<br>configuration commands, one per line. Press CTRL-Z when<br>you are finished entering configuration commands. |
| Step 3 | <pre>app-hosting appid app1 Example: Router(config)#app-hosting appid app1</pre>                                                          | Configure the application and enter the application configuration mode.                                                                                          |
| Step 4 | <pre>app-vnic options Example: Router(config-app-hosting)#app-vnic gateway0 virtualportgroup 0 guest-interface 0</pre>                    | Configure the application interface and the gateway of the application.                                                                                          |
| Step 5 | <pre>guest-ipaddress ip-address mask Example: Router(config-app-hosting-gateway0)#guest-ipaddress 192.168.2.9 netmask 255.255.255.0</pre> | Configure the application Ethernet interface IP address.                                                                                                    |
| Step 6 | app-default-gateway options<br>Example:<br>Router(config-app-hosting-gateway0)#app-default-gateway<br>192.168.2.1 guest-interface 0       | Configure the default gateway for the application.                                                                                                    |

#### Procedure

I

### **REVIEW DRAFT - CISCO CONFIDENTIAL**

|        | Command or Action             | Purpose                                                                    |
|--------|-------------------------------|----------------------------------------------------------------------------|
| Step 7 | end<br>Example:<br>Router#end | Exit the global configuration mode and return to the privileged EXEC mode. |

## **Application Lifecycle Management**

This section describes the process of installing and uninstalling apps.

Procedure

|        | Command or Action                                                                                                    | Purpose                                                                                                    |
|--------|----------------------------------------------------------------------------------------------------|----------------------------------------------------------------------------------------------------|
| Step 1 | Enable<br>Example:<br>Router> enable                                                                                                    | Enable privileged EXEC mode                                                                                                    |
| Step 2 | configure terminal<br>Example:<br>Router# configure terminal                                                                                                    | Enters global configuration mode, and then enter<br>configuration commands, one per line. Press CTRL-Z when<br>you are finished entering configuration commands.                                                      |
| Step 3 | <pre>app-hosting install appid application-name package package-path Example: Router(config)#app-hosting install appid APFAPP package flash:actility_tar_gz.tar</pre> | Installs an app from the specified location. The app can be<br>installed from any local storage location such as flash,<br>bootflash, and usbflash0.                                                                  |
| Step 4 | <pre>app-hosting activate appid application-name Example: Router#app-hosting activate appid APFAPP</pre>                                                              | Activate the application. This command validates all<br>application resource requests, and if all resources are<br>available, activates the application. If all resources are not<br>available, the activation fails. |
| Step 5 | <pre>app-hosting start appid application-name Example: Router#app-hosting start appid APFAPP</pre>                                                                    | Start the application. This command activates the application start-up scripts.                                                                                                    |
| Step 6 | <pre>app-hosting stop appid application-name Example: Router#app-hosting stop appid APFAPP</pre>                                                                      | Stop the application.                                                                                                    |
| Step 7 | <pre>app-hosting deactivate appid application-name Example: Router#app-hosting deactivate appid APFAPP</pre>                                                          | Deactivates all resources that are allocated for the application.                                                                                                    |
| Step 8 | app-hosting uninstall appid application-name<br>Example:                                                                                                    | Uninstalls all packaging and images that are stored and<br>removes all changes and updates to the application.                                                                                                    |

| <br>Command or Action                                 | Purpose |
|-------------------------------------------------------|---------|
| <br>Router(config)#app-hosting uninstall appid APFAPP |         |

### Verifying the Application Hosting Configuration

This section shows commands to verify the application hosting configuration.

#### Display the status of all IOx services

```
Router#show iox-service
```

IOx Infrastructure Summary: IOx service (CAF) : Running IOx service (HA) : Not Supported IOx service (IOxman) : Running IOx service (Sec storage) : Running Libvirtd 5.5.0 : Running Dockerd v19.03.13-ce : Running

Router#

#### Display detailed information about the application

| Router# <b>show app-hos</b>                                                                                | ting detail                                                                                                    |                  |                                          |  |
|----------------------------------------------------------------------------------------------------|----------------------------------------------------------------------------------------------------|------------------|------------------------------------------|--|
| App id                                                                                                    | : APFC1                                                                                                    |                  |                                          |  |
| Owner                                                                                                    | : iox                                                                                                    |                  |                                          |  |
| State                                                                                                    | : RUNNING                                                                                                    |                  |                                          |  |
| Application                                                                                                |                                                                                                    |                  |                                          |  |
| Туре                                                                                                    | : docker                                                                                                    |                  |                                          |  |
| Name                                                                                                    | : base-rootfs-1                                                                                                    | runtime-actility |                                          |  |
| Version                                                                                                    | : latest                                                                                                    |                  |                                          |  |
| Description                                                                                                | : Actility LRR                                                                                                    |                  |                                          |  |
| Author                                                                                                    | : Actility                                                                                                    |                  |                                          |  |
| Path                                                                                                    | : bootflash:act                                                                                                    | ility_lrr_76.ta  | c.gz                                     |  |
| URL Path                                                                                                   | :                                                                                                    |                  |                                          |  |
| Multicast                                                                                                  | : yes                                                                                                    |                  |                                          |  |
| Activated profile n                                                                                        | ame : custom                                                                                                    |                  |                                          |  |
| Resource reservatio<br>Memory<br>Disk<br>CPU<br>CPU-percent<br>VCPU<br>Platform resource p<br>Profile Name | n<br>: 64 MB<br>: 2 MB<br>: 50 units<br>: 5 %<br>: 1<br>profiles<br>CPU(u                                          | nit) Memory(MB)  | Disk(MB)                                 |  |
| Attached devices                                                                                           | Name                                                                                                    | Aliae            |                                          |  |
| туре                                                                                                    | INDINE                                                                                                    | AIId5            |                                          |  |
| serial/shell i<br>serial/aux i<br>serial/syslog<br>serial/trace                                            | serial/shell iox_console_shell<br>serial/aux iox_console_aux<br>serial/syslog iox_syslog<br>serial/trace iox_trace |                  | serial0<br>serial1<br>serial2<br>serial3 |  |
| Network interfaces                                                                                         |                                                                                                    |                  |                                          |  |
|                                                                                                    |                                                                                                    |                  |                                          |  |

```
eth0:
  MAC address
                     : 52:54:dd:16:24:0a
  IPv4 address
                     : 192.168.2.9
  IPv6 address
                     : ::
  Network name
                     : VPGO
Docker
-----
Run-time information
 Command
               .
.
. /etc/init.d/lrr_iox_top_start
. /over/tty
 Entry-point
 Run options in use : --device /dev/ttyACMO:/dev/ttyACMO --env HOST IP ADDR=192.168.2.1
 --env HOST USER=actility --env HOST SETUP PASSWORD=actilityPassword
 Package run options :
Application health information
 Status
             : 0
 Last probe error
                      :
 Last probe output :
Router#
```

#### Display the list of applications and their statuses

#### Use the following command to connect to the application

Press Ctrl+C three times to disconnect the console.

```
Router# app-hosting app-hosting connect appid APFAPP session

/home/actility/var/log/lrr

/var/volatile/log/_LRRLOG # pwd

/home/actility/var/log/lrr

/var/volatile/log/_LRRLOG #

/var/volatile/log/_LRRLOG # ls -lrt

-rw-r--r-- 1 root root 19 Jul 7 0646 SHELL.log

-rw-r--r-- 1 root support 53 Jul 7 0647 suplog.log

-rw-r--r-- 1 root support 99 Jul 7 0648 pkiconfig.txt

-rw-r--r-- 1 root root 430 Jul 7 0720 lrr_startup_service.log

-rw-r--r-- 2 root root 1620 Jul 7 0721 gwmgr.log

-rw-r--r-- 1 root root 1657 Jul 7 0721 logicchan.txt

-rw-r--r-- 1 root root 1118 Jul 7 1721 stat.html

-rw-r--r-- 2 root root 50515 Jul 7 1721 TRACE_04.log

-rw-r--r-- 2 root root 64 Jul 7 1723 lrcstatuslink.txt

/var/volatile/log/_LRRLOG #
```

#### Show app hosting in the running configuration

```
Router#show running-config | sec app-hosting
action 2 cli command "app-hosting stop appid APFC1"
action 4 cli command "app-hosting start appid APFC1"
app-hosting appid APFC1
```

```
app-vnic gateway0 virtualportgroup 0 guest-interface 0
guest-ipaddress 192.168.2.9 netmask 255.255.255.0
app-default-gateway 192.168.2.1 guest-interface 0
app-resource docker
run-opts 1 "--device /dev/ttyACM0:/dev/ttyACM0"
run-opts 2 "--env HOST_IP_ADDR=192.168.2.1"
run-opts 3 "--env HOST_USER=actility"
run-opts 4 "--env HOST_SETUP_PASSWORD=actilityPassword"
Router#
```

### Sample Running Configuration

The following example if from an IR1101.

```
Router#show running-config brief
Building configuration...
Current configuration 7651 bytes
! Last configuration change at 072004 UTC Thu Jul 7 2022 by actility
! NVRAM config last updated at 065725 UTC Thu Jul 7 2022 by actility
version 17.9
service timestamps debug datetime msec
service timestamps log datetime msec
service call-home
platform qfp utilization monitor load 80
platform hardware throughput level 250M
platform punt-keepalive disable-kernel-core
hostname Router
boot-start-marker
boot system flashir1101-universalk9.S2C.SSA.bin
boot-end-marker
aaa new-model
1
!
aaa authentication login default local
aaa authorization exec default local
aaa authorization network FlexVPN_Author local
aaa session-id common
login block-for 60 attempts 3 within 30
login delay 3
login on-success log
ipv6 unicast-routing
subscriber templating
1
1
multilink bundle-name authenticated
1
crypto pki trustpoint TP-self-signed-1150468717
enrollment selfsigned
 subject-name cn=IOS-Self-Signed-Certificate-1150468717
```

```
revocation-check none
rsakeypair TP-self-signed-1150468717
1
crypto pki trustpoint SLA-TrustPoint
enrollment pkcs12
revocation-check crl
!
crypto pki trustpoint ActilityTP-slrc
enrollment terminal
revocation-check none
!
crypto pki trustpoint ActilityTP
enrollment pkcs12
revocation-check crl
rsakeypair ActilityTP
crypto pki trustpoint ActilityTP-rrr1
revocation-check crl
crypto pki certificate map FlexVPN Cert Map 1
subject-name co slrc1 prod-us actility-tpe-ope
crypto pki certificate map FlexVPN Cert Map 2
subject-name co slrc2_prod-us_actility-tpe-ope
1
crypto pki certificate chain TP-self-signed-1150468717
certificate self-signed 01
crypto pki certificate chain SLA-TrustPoint
certificate ca 01
crypto pki certificate chain ActilityTP-slrc
certificate ca 61A845069BBFF60B
crypto pki certificate chain ActilityTP
certificate 06BF5FDCF5EBD17C
certificate ca 3A96CABF858AAD9A
crypto pki certificate chain ActilityTP-rrr1
certificate ca 00F35AC229699BABA8
T
no license feature hseck9
license udi pid IR1101-K9 sn FCW24160HQ7
license boot level network-advantage
memory free low-watermark processor 45069
diagnostic bootup level minimal
!
spanning-tree extend system-id
1
T
username admin privilege 15 password 0 cisco
username iox privilege 15 password 0 iox
username dockeruser
username actility privilege 15
1
redundancy
1
crypto ikev2 authorization policy FlexVPN Author Policy
crypto ikev2 profile FlexVPN_IKEv2 Profile
match certificate FlexVPN Cert Map
identity local dn
authentication remote rsa-sig
authentication local rsa-sig
```

```
pki trustpoint ActilityTP sign
pki trustpoint ActilityTP-rrr1 verify
pki trustpoint ActilityTP-slrc verify
dpd 30 3 periodic
 aaa authorization group cert list FlexVPN Author FlexVPN Author Policy
Т
crypto ikev2 dpd 30 3 periodic
crypto ikev2 fragmentation mtu 1260
!
controller Cellular 0/3/0
vlan internal allocation policy ascending
1
T
crypto ipsec transform-set FlexVPN IPsec Transform Set esp-aes 256 esp-sha256-hmac
mode tunnel
L.
crypto ipsec profile FlexVPN IPsec Profile
set transform-set FlexVPN IPsec Transform Set
 set ikev2-profile FlexVPN IKEv2 Profile
interface Tunnel201
ip address negotiated
ip nat outside
ipv6 enable
 tunnel source GigabitEthernet0/0/0
tunnel mode ipsec dual-overlay
 tunnel destination 52.200.161.236
 tunnel path-mtu-discovery
tunnel protection ipsec profile FlexVPN IPsec Profile
interface Tunnel202
ip address negotiated
ip nat outside
 ipv6 enable
 tunnel source GigabitEthernet0/0/0
 tunnel mode ipsec dual-overlay
 tunnel destination 54.226.90.83
 tunnel path-mtu-discovery
 tunnel protection ipsec profile FlexVPN IPsec Profile
interface VirtualPortGroup0
ip address 192.168.2.1 255.255.255.0
ip nat inside
no mop enabled
no mop sysid
interface GigabitEthernet0/0/0
ip dhcp client client-id ascii cisco-ac4a.67f9.ae00-Gi0/0/0
ip address dhcp
ip nat outside
ipv6 dhcp client request vendor
 ipv6 address dhcp
ipv6 address autoconfig
ipv6 enable
I
interface FastEthernet0/0/1
interface FastEthernet0/0/2
!
interface FastEthernet0/0/3
1
```

```
interface FastEthernet0/0/4
!
interface GigabitEthernet0/0/5
interface Cellular0/3/0
description backup WAN
ip address negotiated
ip nat outside
ip tcp adjust-mss 1460
load-interval 30
 shutdown
dialer in-band
dialer idle-timeout 0
dialer-group 1
ipv6 enable
pulse-time 1
interface Cellular0/3/1
no ip address
1
interface Vlan1
no ip address
1
interface Async0/2/0
no ip address
encapsulation scada
interface LORAWAN0/1/0
no ip address
shutdown
arp timeout 0
no mop enabled
no mop sysid
1
iox
ip forward-protocol nd
ip tcp selective-ack
ip tcp mss 1460
ip tcp window-size 131072
ip http server
ip http auth-retry 3 time-window 1
ip http authentication local
ip http secure-server
ip http client source-interface GigabitEthernet0/0/0
ip tftp source-interface GigabitEthernet0/0/0
ip nat inside source list Tunnel201 interface Tunnel201 overload
ip nat inside source list Tunnel202 interface Tunnel202 overload
ip nat inside source list internetacces Fromdocker interface GigabitEthernet0/0/0 overload
ip nat inside source list internetacces Fromdocker cell interface Cellular0/3/0 overload
ip route 10.102.12.0 255.255.255.0 Tunnel201
ip route 10.102.22.0 255.255.255.0 Tunnel202
ip ssh bulk-mode 131072
ip ssh version 2
ip ssh pubkey-chain
 username actility
  key-hash ecdsa-sha2-nistp256 FA249B09C77A121A9759A0FC724F58A8 root@a89e080e0c1e
ip ssh server algorithm publickey ecdsa-sha2-nistp256
ip scp server enable
ip access-list extended Tunnel201
10 permit ip host 192.168.2.9 host 10.102.12.10
ip access-list extended Tunnel202
10 permit ip host 192.168.2.9 host 10.102.22.10
```

Sample Running Configuration

```
ip access-list extended internetacces_Fromdocker
 10 permit ip 192.168.2.0 0.0.0.255 host 8.8.8.8
 11 permit ip 192.168.2.0 0.0.0.255 host 52.200.161.236
ip access-list extended internetacces Fromdocker cell
 10 permit ip host 192.168.2.9 host 8.8.8.8
I.
ip sla 1
icmp-echo 8.8.8.8 source-interface GigabitEthernet0/0/0
ip sla schedule 1 life forever start-time now
ip sla 2
icmp-echo 8.8.8.8 source-interface Cellular0/3/0
ip sla schedule 2 life forever start-time now
ip access-list standard 1
11 permit any
dialer-list 1 protocol ip permit
control-plane
!
line con 0
 stopbits 1
line 0/0/0
line 0/2/0
line vty 0 4
transport input ssh
line vty 5 14
transport input ssh
1
call-home
! If contact email address in call-home is configured as sch-smart-licensing@cisco.com
 ! the email address configured in Cisco Smart License Portal will be used as contact email
address to send SCH notifications.
contact-email-addr sch-smart-licensing@cisco.com
profile "CiscoTAC-1"
 active
 destination transport-method http
ntp server 0.pool.ntp.org
ntp server 1.pool.ntp.org
ntp server 2.pool.ntp.org
I.
event manager applet restart actility lrr
event none sync yes maxrun 60
action 1 cli command "enable"
action 2 cli command "app-hosting stop appid APFC1"
action 3 wait 5
action 4 cli command "app-hosting start appid APFC1"
event manager applet Cellular Activate
 event track 1 state down
action 1 cli command "enable"
action 2 cli command "configure terminal"
action 3 cli command "interface Cellular 0/3/0"
action 4 cli command "no shut"
action 5 cli command "end"
event manager applet Cellular Deactivate
event track 1 state up
action 1 cli command "enable"
 action 2 cli command "config terminal"
 action 3 cli command "interface Cellular 0/3/0"
action 4 cli command "shutdown"
action 5 cli command "end"
!
end
```

```
Cisco LoRaWAN Pluggable Interface Module
```

Router#

Router#

### **Debug Commands**

The following debug commands are available:

```
Router#debug lorawan ?

cli lorawan cli trace

errors lorawan error messages

info lorawan info messages

Router#

Router#debug lorawan cli

cli trace debugging is on

Router#

Router#debug lorawan errors

error debugging is on

Router#

Router#debug lorawan info

info debugging is on
```

Regulatory and Compliance Information for the LoRaWAN Pluggable Interface Module

This section provides Regulatory and Compliance Information as it applies to the Pluggable Module.

### **Related Documentation**

The following are the various locations containing important information:

- Cisco.com: www.cisco.com
- · Warranty Information: www.cisco-warrantyfinder.com
- Cisco Information Packet, consisting of Cisco Limited Warranty, Disclaimer of Warranty, End User License Agreement, and United States Federal Communications Commission Notice: www.cisco.com/en/US/docs/general/warranty/English/SL3DEN.html
- Cisco Marketplace: www.cisco.com/pcgi-bin/marketplace/welcome.pl
- Cisco Product Documentation: www.cisco.com/go/techdocs
- Cisco Support: www.cisco.com/cisco/web/support/index.html

### Installation Warning and Caution Statements

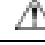

**Caution** Airflow around the router must be unrestricted. The dimensions (height x width x depth) are 7.70 x 11 x 1.73 in. (19.6 x 27.9 x 4.39 cm). To prevent the router from overheating, there must be a minimum of 1.0 in. (25.4 mm) around all surfaces of the router.Contact your Cisco Technical Assistance Centre (TAC) if tighter spacing is required.

-

I

#### **REVIEW DRAFT - CISCO CONFIDENTIAL**

| Iı<br>a      | n order to comply with FCC radio frequency (RF) exposure limits, antennas for this product should be located a minimum of 35 cm or more from the body of all persons. <b>Statement 332</b>                                                                                                    |
|--------------|----------------------------------------------------------------------------------------------------|
| T<br>tl      | This unit is intended for installation in restricted access areas. A restricted access area can be accessed only hrough the use of a special tool, lock and key, or other means of security. <b>Statement 1017</b>                                                                                                    |
| T<br>a       | To prevent the system from overheating, do not operate it in an area that exceeds the maximum recommended ambient temperature of 140°F (60°C). <b>Statement 1047</b>                                                                                                    |
| L<br>e       | Jse twisted-pair supply wires suitable for 86°F (30°C) above surrounding ambient temperature outside the enclosure. Statement 1067                                                                                                    |
| Ab           | Avoid using or servicing any equipment that has outdoor connections during an electrical storm. There may be a risk of electric shock from lightning. <b>Statement 1088</b>                                                                                                    |
| T<br>a<br>tl | The equipment shall only be used in an area of at least pollution degree 2 as defined by EN 60079-0. In addition, the Equipment shall be installed in a certified enclosure that provides a degree of protection not less han IP54 in accordance with EN IEC 60079-0 (for ATEX) or UL 60079-0 (for US Zones) and is accessible by a tool only. |
| T            | This equipment is suitable for use in Class I, Division 2, Groups A, B, C, D, or only nonhazardous locations.                                                                                                    |
| Т<br>1       | This equipment is rated as follows- DC Input Voltage: Maximum Operating Range: 9.6V to 32VDC; Nominal: 2/24 VDC.                                                                                                    |
| -<br>-<br>-  | This product is suitable for use in environmental air space in accordance with Section 300.22 C of the National                                                                                                    |

Electrical Code and sections 2-128, 12-010(3), and 12-100 of the Canadian Electrical Code, Part 1, C22.1.

You should not install the power supply or power injector in air-handling spaces.

Cisco LoRaWAN Pluggable Interface Module

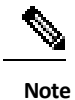

The maximum ambient operating temperature range is -40 to 140°F (-40 to 60°C).

### **Hazardous Locations Standards and Marking Strings**

The following standards were used for the hazardous locations approvals and certifications:

- CSA C22.2 No. 60079-0:19, 4th Ed., Issued 2019-0
- CAN/CSA-C22.2 No. 60079-7:16, 2nd Ed., Issued 2016-10
- CSA C22.2 No. 213-17, 3rd Ed., Rev. 2019-08-26
- Class 1, Div 2, Groups A B C D
- Class I, Zone 2, AEx ec IIC T4 Gc
- DEMKO 18 ATEX 2089X
- EN IEC 60079-0:2018 EN IEC 60079-7: 2015 +A1:2018
- EN IEC 60079-7: 2015 +A1:2018
- UL 121201, 9th Ed., Rev. 2019-08-26
- UL 60079-0 ,7th Ed., Rev. 2020-04-15
- UL 60079-7 5th Ed. Rev. 2017-04-21

- Ex ec IIC T4 Gc

### **EMC Information**

For EMC and safety information, see the Regulatory Compliance and Safety Information for Cisco IoT Series Routers document.

### **Class A Notice for FCC**

Modifying the equipment without Cisco's authorization may result in the equipment no longer complying with FCC requirements for Class A digital devices. In such an event, your right to use the equipment may be limited by FCC regulations, and you may be required to correct any interference to radio or television communications at your own expense.

This equipment has been tested and found to comply with the limits for a Class A digital device, pursuant to Part 15 of the FCC Rules. Operation is subject to the following two conditions:

- 1. This device may not cause harmful interference, and
- 2. This device must accept any interference received, including interference that may cause undesired operation.

### **OEM Warning statement (Module)**

The modular transmitter must be equipped with either a permanently affixed label or must be capable of electronically displaying its FCC/ISED identification number:

If using a permanently affixed label, the modular transmitter must be labeled with its own FCC/ISED identification number, and, if the FCC identification number is not visible when the module is installed inside another device, then the outside of the device into which the module is installed must also display a label referring to the enclosed module. This exterior label can use wording such as the following: "Contains Transmitter Module FCC ID: LDKLPWA900, IC: 2461A-LPWA900." Any similar wording that expresses the same meaning may be used. The Grantee may either provide such a label, an example of which must be included in the application for equipment authorization, or, must provide adequate instructions along with the module which explain this requirement. In the latter case, a copy of these instructions must be included in the application for equipment authorization.

L'émetteur modulaire doit être équipé soit d'une étiquette apposée en permanence, soit être capable d'afficher électroniquement son numéro d'identification FCC/ISED :

Si vous utilisez une étiquette apposée de manière permanente, le transmetteur modulaire doit être étiqueté avec son propre numéro d'identification FCC/ISED et, si le numéro d'identification FCC n'est pas visible lorsque le module est installé à l'intérieur d'un autre appareil, alors l'extérieur de l'appareil dans lequel le module est installé doit également afficher une étiquette faisant référence au module fourni. Cette étiquette extérieure peut utiliser une formulation telle que : « Contient l'ID FCC du module émetteur : LDKLPWA900, IC: 2461A-LPWA900». Toute formulation similaire exprimant le même sens peut être utilisée. Le bénéficiaire peut soit fournir une telle étiquette, dont un exemple doit être inclus dans la demande d'autorisation d'équipement, soit fournir des instructions adéquates avec le module expliquant cette exigence. Dans ce dernier cas, une copie de ces instructions doit être jointe à la demande d'autorisation d'équipement.

### List of Applicable FCC Rules

This module has been tested for compliance to FCC Part 15C (FCC Part 15.247).

### Additional testing, Part 15 Subpart B disclaimer

This transmitter module is tested as a subsystem and its certification does not cover the FCC Part 15 Subpart B (unintentional radiator) rule requirement applicable to the final host. The final host will still need to be reassessed for compliance to this portion of rule requirements if applicable. As long as all conditions above are met, further transmitter test will not be required. However, the OEM integrator is still responsible for testing their end-product for any additional compliance requirements required with this module installed.

### **Industry Canada**

#### **Canadian Compliance Statement**

Cisco<sup>®</sup> LoRaWAN Pluggable Interface Module

• P-LPWA-900

Industry Canada Certification Number : 2461A-LPWA900

This Class A Digital apparatus meets all the requirements of the Canadian Interference-Causing Equipment Regulations.

This device complies with Class A Limits of Industry Canada. Operation is subject to the following two conditions:

- 1. This device may not cause harmful interference, and
- 2. This device must accept any interference received, including interference that may cause undesired operation.

Cisco<sup>®</sup> LoRAWAN Module P-LPWA-900 are certified to the requirements of RSS-247. The use of this device in a system operating either partially or completely outdoors.

This device has been designed to operate with antennas having a maximum gain of 5.6 dBi. Antennas having a gain greater than 5.6 dBi are strictly prohibited for use with this device. The required antenna impedance is 50 ohms.

To reduce potential radio interference to other users, the antenna type and its gain should be so chosen that the equivalent isotropically radiated power (EIRP) is not more than that permitted for successful communication.

This device complies with Industry Canada license-exempt RSS standard(s). Operation is subject to the following two conditions: (1) this device may not cause interference, and (2) this device must accept any interference, including interference that may cause undesired operation of the device.

### European Community, Switzerland, Norway, Iceland, and Liechtenstein

Cisco<sup>®</sup> LoRaWAN Pluggable Interface Module PIDs: • P-LPWA-800

#### Declaration of Conformity with Regard to EU Directive 2014/53/EU

The information in this document is applicable to the Cisco LoRaWAN Pluggable Interface Module.

The P-LPWA-800 operates in the 863-870MHz frequency range in the European region,

National regulations may require operations to be limited to portions of the frequency ranges identified above or at reduced power levels, or both. See the National Restrictions section for complete details.

This declaration is only valid for configurations (combinations of software, firmware and hardware), provided or supported by Cisco Systems for use within the EU or countries that have implemented the EU directives. The use of software or firmware not supported or provided by Cisco Systems may result in the equipment not being compliant with the regulatory requirements.

#### Table 2: Country Statements

| Country               | Statement                                                                                                    |
|-----------------------|----------------------------------------------------------------------------------------------------|
| Български [Bulgarian] | Това оборудване отговаря на съществените изисквания и приложими клаузи на Директива 2014/53/ЕС.                             |
| Česky [Czech]:        | Toto zařízení je v souladu se základními požadavky a ostatními odpovídajícími ustanoveními Směrnice 2014/53/EU.             |
| Dansk [Danish]:       | Dette udstyr er i overensstemmelse med de væsentlige krav og andre relevante<br>bestemmelser i Direktiv 2014/53/EU.         |
| Deutsch [German]:     | Dieses Gerät entspricht den grundlegenden Anforderungen und den weiteren entsprechenden Vorgaben der Richtlinie 2014/53/EU. |
| Eesti [Estonian]:     | See seade vastab direktiivi 2014/53/EL olulistele nõuetele ja teistele asjakohastele sätetele.                              |

I

| Country                 | Statement                                                                                                    |  |
|-------------------------|----------------------------------------------------------------------------------------------------|--|
| English:                | This equipment is in compliance with the essential requirements and other relevant provisions of Directive 2014/53/EU.     |  |
| Español [Spanish]:      | Este equipo cumple con los requisitos esenciales asi como con otras disposiciones de la Directiva 2014/53/UE.              |  |
| Ελληνική [Greek]:       | Αυτός ο εξοπλισμός είναι σε συμμόρφωση με τις ουσιώδεις απαιτήσεις και άλλες σχετικές διατάξεις της Οδηγίας 2014/53/ΕΕ.    |  |
| Français [French]:      | Cet appareil est conforme aux exigences essentielles et aux autres dispositions pertinentes de la Directive 2014/53/UE.    |  |
| Hrvatski:[Croatian]     | Ova oprema je u sukladnosti s bitnim zahtjevima i drugim relevantnim odredbama<br>Direktive 2014/53/EU                     |  |
| Íslenska [Icelandic]:   | Þetta tæki er samkvæmt grunnkröfum og öðrum viðeigandi ákvæðum Tilskipunar 2014/53/EU.                                     |  |
| Italiano [Italian]:     | Questo apparato é conforme ai requisiti essenziali ed agli altri principi sanciti dalla<br>Direttiva 2014/53/UE.           |  |
| Latviski [Latvian]:     | Šī iekārta atbilst Direktīvas 2014/53/ES būtiskajām prasībām un citiem ar to saistītajiem noteikumiem.                     |  |
| Lietuvių [Lithuanian]:  | Šis įrenginys tenkina 2014/53/ES Direktyvos esminius reikalavimus ir kitas šios direktyvos nuostatas.                      |  |
| Nederlands [Dutch]:     | Dit apparaat voldoet aan de essentiele eisen en andere van toepassing zijnde<br>bepalingen van de Richtlijn 2014/53/EU.    |  |
| Malti [Maltese]:        | Dan l-apparat huwa konformi mal-ħtiġiet essenzjali u l-provedimenti l-oħra rilevanti tad-Direttiva 2014/53/UE.             |  |
| Magyar [Hungarian]:     | Ez a készülék teljesíti az alapvető követelményeket és más 2014/53/EU irányelvben meghatározott vonatkozó rendelkezéseket. |  |
| Norsk [Norwegian]:      | Dette utstyret er i samsvar med de grunnleggende krav og andre relevante bestemmelser i EU-direktiv 2014/53/EU.            |  |
| Polski [Polish]:        | Urządzenie jest zgodne z ogólnymi wymaganiami oraz szczególnymi warunkami określonymi Dyrektywą UE: 2014/53/UE.            |  |
| Português [Portuguese]: | Este equipamento está em conformidade com os requisitos essenciais e outras provisões relevantes da Directiva 2014/53/UE.  |  |
| Română [Romanian]       | Acest echipament este in conformitate cu cerintele esentiale si cu alte prevederi relevante ale Directivei 2014/53/EU.     |  |
| Slovensko [Slovenian]:  | Ta naprava je skladna z bistvenimi zahtevami in ostalimi relevantnimi pogoji<br>Direktive 2014/53/UE.                      |  |
| Slovensky [Slovak]:     | Toto zariadenie je v zhode so základnými požiadavkami a inými príslušnými nariadeniami direktív: 2014/53/EÚ.               |  |

| Country            | Statement                                                                                                    |
|--------------------|----------------------------------------------------------------------------------------------------|
| Suomi [Finnish]:   | Tämä laite täyttää direktiivin 2014/53/EU olennaiset vaatimukset ja on siinä asetettujen muiden laitetta koskevien määräysten mukainen. |
| Svenska [Swedish]: | Denna utrustning är i överensstämmelse med de väsentliga kraven och andra relevanta bestämmelser i Direktiv 2014/53/EU.                 |
| Türk [Turkish]     | Bu cihaz 2014/53/EU Direktifi'nin temel gereklerine ve ilgili diğer hükümlerine uygundur.                                               |

### **Declaration of Conformity for RF Exposure**

This section contains information on compliance, with guidelines related to RF exposure.

#### **RF Exposure**

Cisco products are designed to comply with the following national and international standards on human exposure to RF:

- US 47 Code of Federal Regulations Part 2 Subpart J
- American National Standards Institute (ANSI) / Institute of Electrical and Electronic Engineers / IEEE C 95.1
- International Commission on Non Ionizing Radiation Protection (ICNIRP)
- Ministry of Health (Canada) Safety Code 6. Limits on Human Exposure to Radio Frequency Fields in the range from 3kHz to 300 GHz
- Australia Radiation Protection Standard

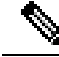

Note

To ensure compliance with various national and international Electromagnetic Field (EMF) standards, the system should only be operated with Cisco-approved antennas and accessories.

#### This Device Meets International Guidelines for Exposure to Radio Waves

The LoRAWAN module P-LPWA includes a radio transmitter and receiver. It is designed to not exceed the limits for exposure to radio waves (radio frequency electromagnetic fields) recommended by international guidelines. The guidelines were developed by an independent scientific organization (ICNIRP) and include a substantial safety margin designed to ensure the safety of all persons, regardless of age and health.

As such the systems are designed to be operated as to avoid contact with the antennas by the end user. We recommended that you set the system in a location where the antennas can remain at least at a minimum distance, as specified, from a user in accordance with the regulatory guidelines that are designed to reduce the overall exposure to a user or operator.

The World Health Organization has stated that present scientific information does not indicate the need for any special precautions for the use of wireless devices. They recommend that if you are interested in further

reducing your exposure, then you can easily do so by reorienting antennas away from users, or by placing he antennas at a greater distance than recommended.

#### This Device Meets FCC Guidelines for Exposure to Radio Waves

The LoRAWAN P-LPWA module includes a radio transmitter and receiver. It is designed to not exceed the limits for exposure to radio waves (radio frequency electromagnetic fields) as referenced in FCC Part 1.1310. The guidelines are based on IEEE ANSI C 95.1 and include a substantial safety margin designed to ensure the safety of all persons, regardless of age and health.

As such the systems are designed to be operated so as to avoid contact with the antennas by the end user. We recommend that you set the system in a location where the antennas can remain at least at a minimum distance, as specified, from a user in accordance with the regulatory guidelines that are designed to reduce the overall exposure to a user or operator.

The device has been tested and found compliant with the applicable regulations as part of the radio certification process.

The U.S. Food and Drug Administration has stated that present scientific information does not indicate the need for any special precautions for the use of wireless devices. The FCC recommends that if you are interested in further reducing your exposure, you can easily do so by reorienting antennas away from users, or by placing the antennas at a greater distance than recommended, or by lowering the transmitter power output.

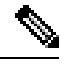

Note

The RF Exposure Calculation is done without compensating cable and connector losses. The RF Exposure calculation is performed with the highest supported antenna gain.

#### FCC Radiation Exposure Statement

This equipment complies with FCC radiation exposure limits set forth for an uncontrolled environment. This equipment should be installed and operated with minimum distance 24cm between the radiator and your body.

This device contains licence-exempt transmitter(s)/receiver(s) that comply with Innovation, Science and Economic Development Canada's licence-exempt RSS(s). Operation is subject to the following two conditions: **1.** This device may not cause interference.

2. This device must accept any interference, including interference that may cause undesired operation of the device.

L'émetteur/récepteur exempt de licence contenu dans le présent appareil est conforme aux CNR d'Innovation, Sciences et Développement économique Canada applicables aux appareils radio exempts de licence. L'exploitation est autorisée aux deux conditions suivantes :

- 1. L'appareil ne doit pas produire de brouillage;
- 2. L'appareil doit accepter tout brouillage radioélectrique subi, même si le brouillage est susceptible d'en compromettre le fonctionnement.

## This Device Meets the Industry Canada Guidelines for Exposure to Radio Waves

P-LPWA-900 is designed to not exceed the limits for exposure to radio waves (radio frequency electromagnetic fields) as referenced in Health Canada Safety Code 6. The guidelines include a substantial safety margin designed into the limit to ensure the safety of all persons, regardless of age and health.

As such the systems are designed to be operated so as to avoid contact with the antennas by the end user. We recommend that you set the system in a location where the antennas can remain at leastat a minimum distance, as specified, from a user in accordance with the regulatory guidelines that are designed to reduce the overall exposure to a user or operator.

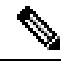

**Note** Health Canada states that present scientific information does not indicate the need for any special precautions for the use of wireless devices. They recommend that if you are interested in further reducing your exposure, you can easily do so by reorienting antennas away from users by placing the antennas at a greater distance than recommended, or by lowering the transmitter power output.

### **ISED Radiation Exposure Statement**

This equipment complies with ISED RSS-102 radiation exposure limits set forth for an uncontrolled environment. This equipment should be installed and operated with minimum distance 36 cm between the radiator & your body.

Cet équipement est conforme aux limites d'exposition aux rayonnements ISED établies pour un environnement non contrôlé. Cet équipement doit être installé et utilisé avec un minimum de 36 cm de distance entre la source de rayonnement et votre corps

Le module émetteur peut ne pas être coïmplanté avec un autre émetteur ou antenne.

CAN ICES-3 (A)/NMB-3(A)

The Country Code Selection feature is disabled for products marketed in the US/Canada.

### Additional Information on RF Exposure

You can find additional information on RF exposure in the following links:

• FCC Bulletin 56: Questions and Answers about Biological Effects and Potential Hazards of Radio Frequency Electromagnetic Fields

н

#### **REVIEW DRAFT - CISCO CONFIDENTIAL**

- FCC Bulletin 65: Evaluating Compliance with the FCC guidelines for Human Exposure to Radio Frequency Electromagnetic Fields
- FCC Bulletin 65C (01-01): Evaluating Compliance with the FCC guidelines for Human Exposure to Radio Frequency Electromagnetic Fields: Additional Information for Evaluating Compliance for Mobile and Portable Devices with FCC limits for Human Exposure to Radio Frequency Emission

You can obtain additional information from the following organizations:

- World Health Organization Internal Commission on Non-Ionizing Radiation Protection at this URL:
   www.who.int/emf
- United Kingdom, National Radiological Protection Board at this URL: www.nrpb.org.uk
- Cellular Telecommunications Association at this URL: https://www.ctia.org/
- The Mobile Manufacturers Forum at this URL: www.mmfai.org

### **EMC Class A Notices and Warnings**

Statement 340-Class A Warning for CISPR32

| Danger | Warnung | Danger | Dies ist ein Produkt der Klasse A. Bei der Verwendung dieses Produkts im |
|--------|---------|--------|--------------------------------------------------------------------------|
|        |         |        | Haus- oder Wohnungsbereich kann es zu Funkstörungen kommen. In diesem    |
|        |         |        | Fall muss der Benutzer u. U. angemessene Maßnahmen ergreifen.            |
|        |         |        |                                                                          |

I

#### **REVIEW DRAFT - CISCO CONFIDENTIAL**

## **Antenna Information**

| Antenna               | Frequency<br>Supported<br>(MHz) | Peak Gain<br>(dBi) | Radiation<br>Pattern | Connector | Mounting Style                           |
|-----------------------|---------------------------------|--------------------|----------------------|-----------|------------------------------------------|
| ANT-LPWA-<br>SMA-D    | 863 - 928                       | 0.9                | Omnidirectional      | SMA(m)    | Direct mount to<br>front panel<br>SMA(f) |
| ANT-WPAN-<br>OD-OUT-N | 863 - 928                       | 1.5                | Omnidirectional      | N(m)      | Direct mount to bulkhead N(f)            |
| ANT-LPWA-<br>DB-O-N-5 | 863 - 928                       | 5.6                | Omnidirectional      | N(f)      | Pole/mast mount                          |

The antenna gain information is referenced from the antenna specification/report included in the application filing.

### **National Restrictions**

I

In the EU and other European countries, the 2.4-GHz and 5-GHz bands have been made available for use by wireless LANs.

|         | <b>Note</b> Products that can operate in the 5150 to 5350-MHz frequency band are restricted to indoor use only.                                                                                                    |
|---------|----------------------------------------------------------------------------------------------------|
|         | The following sections identify the countries having additional requirements or restrictions.                                                                                                    |
| Denmark |                                                                                                    |
|         | In Denmark, the band 5150 to 5350 MHz is also allowed for outdoor usage.                                                                                                    |
|         | I Danmark må frekvensbåndet 5150 - 5350 også anvendes udendørs.                                                                                                    |
| Italy   |                                                                                                    |
|         | This product meets the National Radio Interface and the requirements specified in the National Frequency Allocation Table for Italy. Unless this wireless LAN product is operating within the boundaries of the owner's property, its use requires a "general authorization". For details, see:  |
|         | http://www.comunicazioni.it/it/                                                                                                    |
|         | Questo prodotto è conforme alla specifiche di Interfaccia Radio Nazionali e rispetta il Piano Nazionale di ripartizione delle frequenze in Italia. Se non viene installato all'interno del proprio fondo, l'utilizzo di prodotti Wireless LAN richiede una "Autorizzazione Generale". Consultare |
|         | http://www.mise.gov.it/index.php/it/comunicazioni                                                                                                    |
| Latvia  |                                                                                                    |
|         | The outdoor usage of the 2.4-GHz band requires an authorization from the Electronic Communications Office. For details, see: http://www.esd.lv.                                                                                                    |

2,4 GHz frekvenču joslas izmantošanai ārpus telpām nepieciešama atļauja no Elektronisko sakaru direkcijas. Vairāk informācijas: http://www.esd.lv.

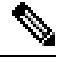

Note

Although Norway, Switzerland, Liechtenstein, and Turkey are not EU member states, the EU Directive 2014/53/EU has also been implemented in those countries.

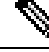

Note

The antenna gain mentioned does not include cable loss. For all combinations, the total of power level, antenna gain, and cable loss is equal to or below 43.5 dBm (EIRP).

### **Brazil Regulatory Information**

#### **English Translation**

This equipment is not entitled to the protection from harmful interference and may not cause interference with duly authorized systems.

#### **Portuguese Translation**

Este equipamento não tem direito à proteção contra interferência prejudicial e não pode causar interferência em sistemas devidamente autorizados.

### Taiwan

#### BSMI Class A warning

此為甲類資訊技術設備,於居住環境中使用時,可能會造成射頻擾動,在此種情況下,使用者會被 要求採取某些適當的對策

# Statement 191—Voluntary Control Council for Interference (VCCI) Class A Warning for Japan

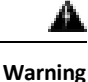

This is a Class A product based on the standard of the VCCI Council. If this equipment is used in a domestic environment, radio interference may occur, in which case, you may be required to take corrective actions.

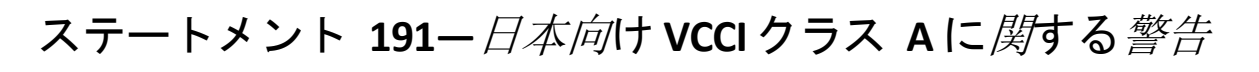

(音 この装置は、クラスA機器です。この装置を住宅環境で使用すると電波妨害を引き起こすことがあります。この場合には使用者が適切な対策を講ずるよう要求されることがあります。

VCCI-A

### Statement 1008—Class 1 Laser Product

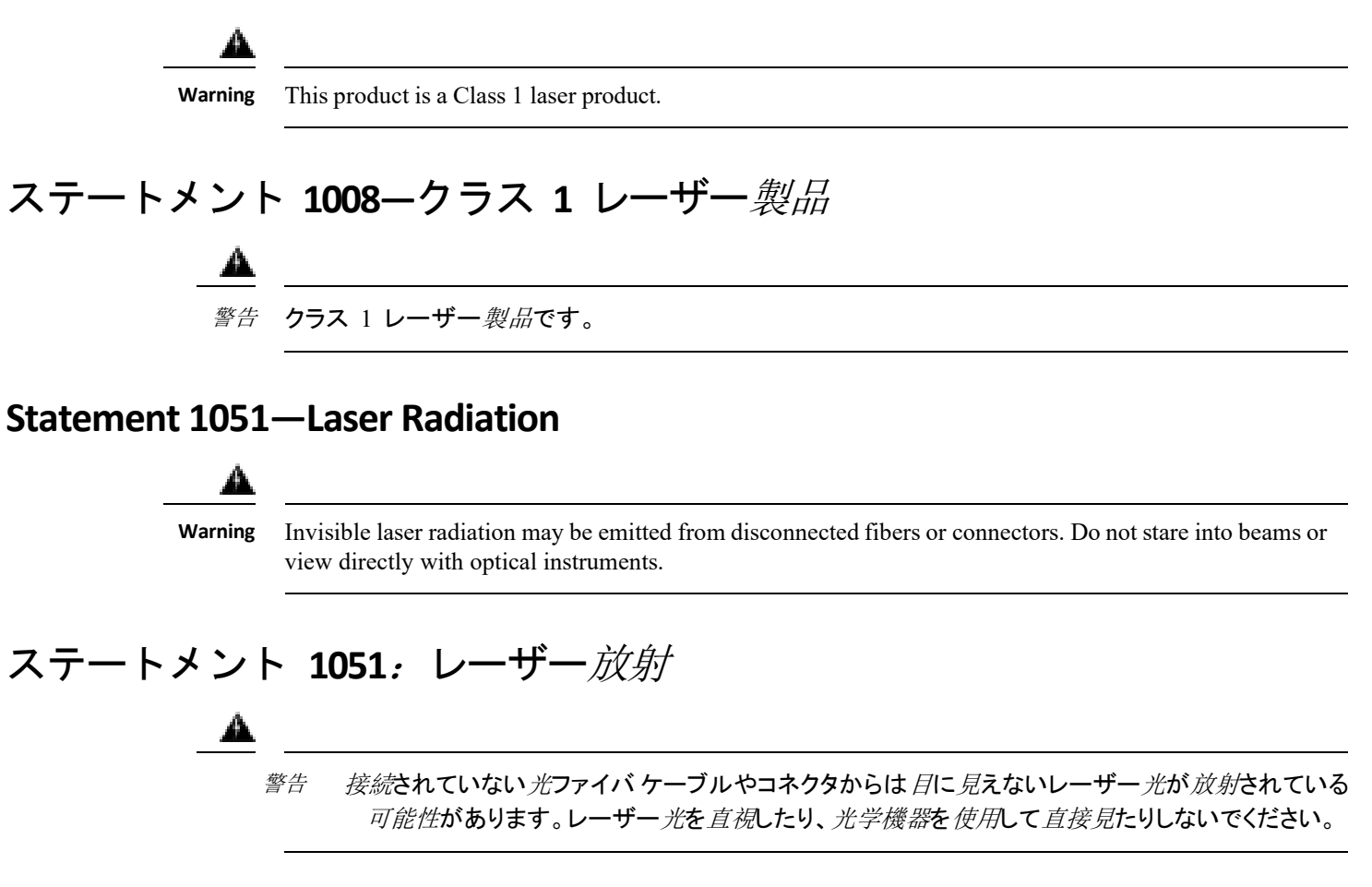

### Statement 1255—Laser Compliance Statement

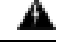

Warning

Pluggable optical modules comply with IEC 60825-1 Ed. 3 and 21 CFR 1040.10 and 1040.11 with or without exception for conformance with IEC 60825-1 Ed. 3 as described in Laser Notice No. 56, dated May 8, 2019.

### 聲明4011—國家通信委員會警告

### A

警告 取得審驗證明之低功率射頻器材,非經核准,公司、商號或使用者均不得擅自變更頻率、加大功率 或變更原設計之特性及功能。低功率射頻器材之使用不得影響飛航安全及干擾合法通信;經發現有 干擾現象時,應立即停用,並改善至無干擾時方得繼續使用。前述合法通信,指依電信管理法規定 作業之無線電通信。低功率射頻器材須忍受合法通信或工業、科學及醫療用電波輻射性電機設備之 干擾。

## Intended Use of equipment

### **Changing Output Power**

Changing the power output is allowed only by a trained service professional.

### **Obtaining Documents from Cisco.com**

Follow these steps to obtain any of the online documents mentioned in this document.

Browse to this URL on Cisco.com: http://www.cisco.com/cisco/web/psa/default.html?mode=prod&level0=278875243

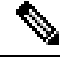

Note

If you still have questions regarding the compliance of these products, or you cannot find the information you are looking for, send an email to Cisco at complianceinfo@cisco.com.